Access the ERS home page (Internet Explorer or Firefox browsers work best)

Click on My Account Login.

|                                            |                                    |                                              | D-≞¢ 🧔0                              | Dracle Fusion Middleware For 🔣 Home   ERS                                        | ×                                                     | ⋒ ☆ (第                              |  |  |  |  |  |  |
|--------------------------------------------|------------------------------------|----------------------------------------------|--------------------------------------|----------------------------------------------------------------------------------|-------------------------------------------------------|-------------------------------------|--|--|--|--|--|--|
| <u>File Edit View Favorites Tools Help</u> | p                                  |                                              |                                      |                                                                                  |                                                       |                                     |  |  |  |  |  |  |
| 🍰 🏦 Home 🥘 Plan 🥘 TIPP 🎒 abo               | ou 🕨 Sugg 🔻 🕘 Get 👻 🙆              | ARGOS 🚾 Get 🦟 Texa 🙆 QUAL                    | 💼 Bann 🎦 Heal 🔛 L                    | .egi 📓 ERS 🧱 ERS T TexF 🎒 myu                                                    | uh 📕 Care 🎦 TRS 🛚 Bb Wic                              | h 🔖 Texa 🚫 HIPP 📵 ACES 🙆 194 🕘 INSU |  |  |  |  |  |  |
| × Find:                                    | Previous Next                      | 📝 Options 👻                                  |                                      |                                                                                  |                                                       |                                     |  |  |  |  |  |  |
|                                            | ERS                                |                                              |                                      | Contact ERS<br>Search                                                            | AboutERS Careers Repo                                 | cts and Studies                     |  |  |  |  |  |  |
| All and a second                           |                                    | -Australia                                   | and some first                       | Survey and States                                                                | and second                                            |                                     |  |  |  |  |  |  |
|                                            | Benefits at a Glance               | Active Employees                             | Retirees                             | Former Employees                                                                 | My Account Login<br><u>What can I use this to do?</u> |                                     |  |  |  |  |  |  |
|                                            | NUSSA                              |                                              |                                      |                                                                                  |                                                       |                                     |  |  |  |  |  |  |
|                                            |                                    | A healthy and                                | l productive workfo                  | rce makes Texas stronger                                                         |                                                       |                                     |  |  |  |  |  |  |
|                                            | What's Happening Now?              |                                              |                                      |                                                                                  |                                                       |                                     |  |  |  |  |  |  |
|                                            | New ERS website Tour<br>and Survey | Higher HealthS<br>for Out-of-r<br>Freestandi | elect Costs E<br>letwork no<br>ngERs | Blue Cross and Blue Shield of Texas is<br>writhe HealthSelect plan administrator | Accepting applications f<br>Benefits Advisory Cor     | for Group<br>nmittee                |  |  |  |  |  |  |
|                                            |                                    |                                              | Ŷ                                    |                                                                                  |                                                       | Y                                   |  |  |  |  |  |  |

If you need to register your account, click "Register Now" and complete all steps.

If you have already registered your account, click "Proceed to login".

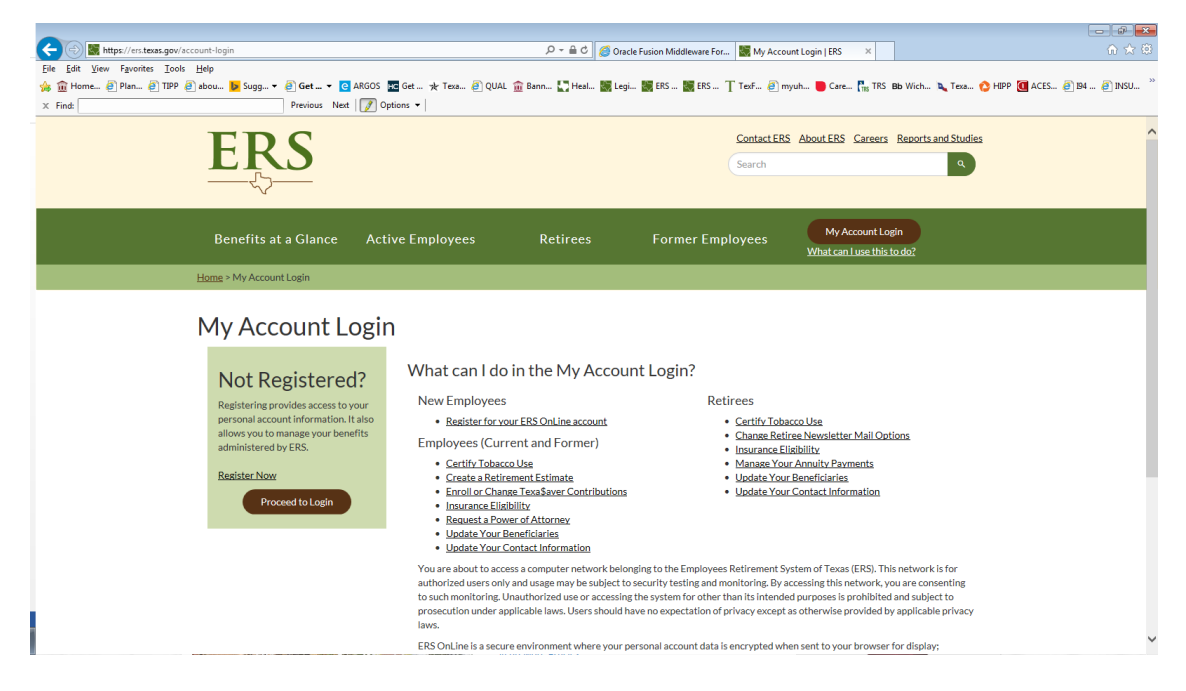

If you select "Proceed to Login" you will be taken to: ERS OnLine Benefits where you will key your username and password to access your account.

|                                                                                         |                                                                                                    | 00 |
|-----------------------------------------------------------------------------------------|----------------------------------------------------------------------------------------------------|----|
| Ittps://benweb.ers.state.b                                                              | zuza/psp/bpr/17.ga=1.33994786.2076.2039441.475778755 🖉 🖉 Orsacle Fusion Middleware For 🚸 ERS Online User Login 200 🛪 🎆 Employee News                                                                                              |    |
| 🔓 🚾 Get 🏦 Home 🗿 Plan 🤌                                                                 | j TIPP 🕘 abou 🐱 Sugg_ 🔹 🔁 Get 💶 🖕 🙆 ARGOS 🏦 Bann 📓 Legi 📓 LES                                                                                                    |    |
| TDC                                                                                     | FDS OnT ina Ranafite                                                                                                    |    |
| EKS                                                                                     |                                                                                                    |    |
|                                                                                         |                                                                                                    |    |
| Sign In                                                                                 |                                                                                                    |    |
| Teemama                                                                                 | Not Devictors do                                                                                                    |    |
|                                                                                         | Noi Registereu:                                                                                                    |    |
| Forgot Username?                                                                        | Registering provides access to your personal account                                                                                                    |    |
| Password                                                                                | administered by ERS.                                                                                                    |    |
|                                                                                         | To existen                                                                                                    |    |
| Forgot Password?                                                                        | 10 register.                                                                                                    |    |
| SIGN IN                                                                                 | Click register below Earborn the teachyster instructions to create a                                                                                                    |    |
|                                                                                         | username and password                                                                                                    |    |
|                                                                                         | DECISTED                                                                                                    |    |
|                                                                                         | REDISTER                                                                                                    |    |
| You are about to access a computer netwo<br>usage may be subject to security testing a  | vark bologning to the Employees Retirement System of Teasa (ERS). This network is for authorized users only and<br>and monitoring By accessing this stereboxt, you are concessing to such monitoring. Usuathorized users only and |    |
| the system for other than its intended purp<br>except as otherwise provided by applicab | protest is prohibited and subject to prosecution under applicable laws. Users should have no expectation of privacy<br>ble privacy laws.                                                                                          |    |
| ERS OnLine is a secure environment who                                                  | ere your personal account data is encrypted when sent to your browner for display; standard graphics and text are                                                                                                    |    |
| not encrypted. Depending on your browse<br>your browser security settings to prevent    | er setting, you may see mesages about secure and unsecure data when using ERS Ouline. If you wish to change<br>these mesages vou can seerably war. Totalo 'Bonica'' is your frow totaloba''. For more details, check the          |    |
| "Help" feature in your browser toolbar.                                                 |                                                                                                    |    |
|                                                                                         |                                                                                                    |    |
|                                                                                         |                                                                                                    |    |
|                                                                                         |                                                                                                    |    |
|                                                                                         |                                                                                                    |    |
|                                                                                         |                                                                                                    |    |
|                                                                                         |                                                                                                    |    |
|                                                                                         |                                                                                                    |    |
|                                                                                         |                                                                                                    |    |
|                                                                                         |                                                                                                    |    |

Now you are at the Home screen. Select the link to make appropriate updates.

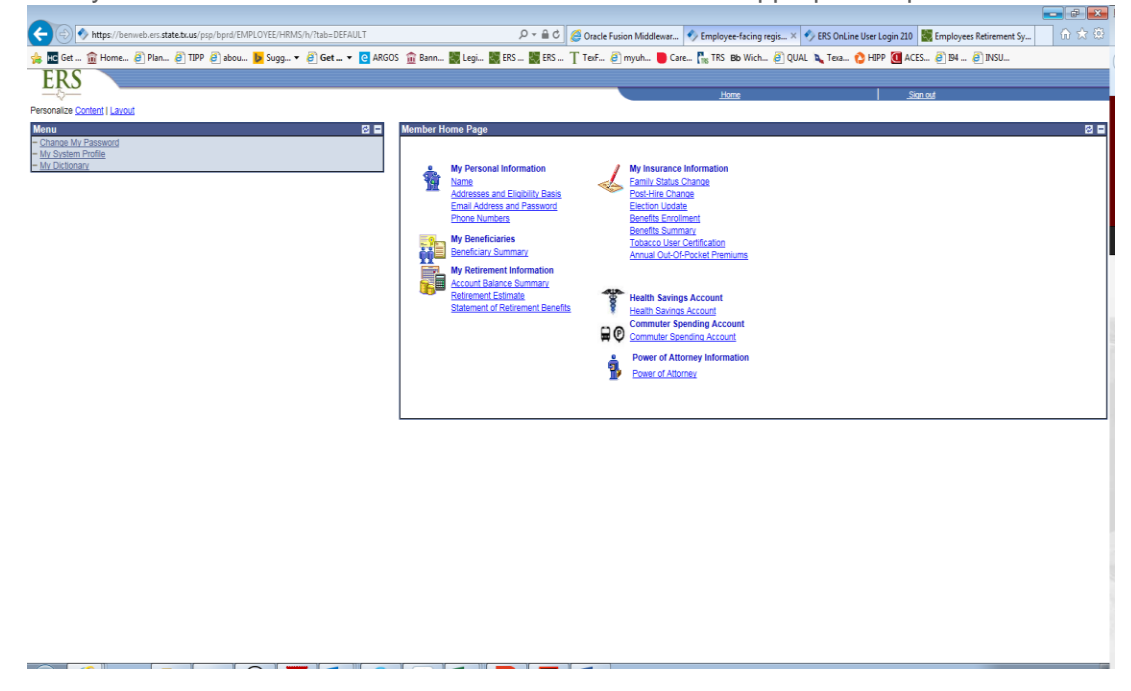

## Forgot Username? :

If you have created an account, but forgot your username click Forgot Username.

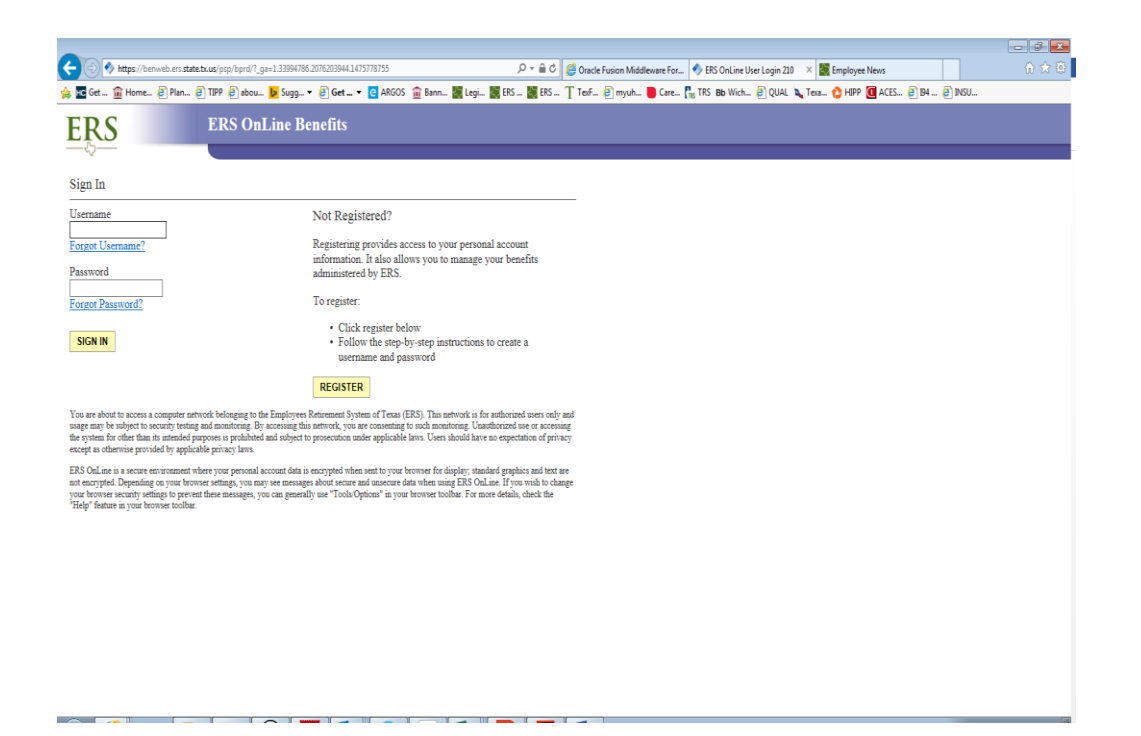

Enter the requested information. Then click Next

| -                                                                                                    | - 3 💌           |
|----------------------------------------------------------------------------------------------------|-----------------|
| 🗲 🛞 🧭 https://benveb.es.statet.tx.us/spip/ts/grEMPLOYEE/HRMS/c/X_OPEEGX_OPEEG_RECOV.GBL 🖉 🖉 Gracle Fusion Middleware For. 🦉 Forgot My Username 🛛 🕷 Employees Retirement System.                                                                                                    | 6 🖈 🛱           |
| 👷 🚾 Get 🏦 Home 🥑 Plan 🦉 TIPP 🗿 abou 🧕 Sugg 🕈 🥶 🚱 Get + 📴 ARGOS 🏦 Bann 🗱 Legi 🗱 ERS 🍸 ERS 🝸 ERS 👕 Ang 🖕 Care 🔩 Legi 👔 ERS 🍸 ERS 👔 ERS 👔 ERS 👔 ERS                                                                                                    | SU              |
| ERS                                                                                                    |                 |
|                                                                                                    | <u>Sion out</u> |
| Formet Mv Username                                                                                                    |                 |
| Enter Contact Information                                                                                                    |                 |
| Data a revisited information balow. This must be actual description in our seconds                                                                                                    |                 |
| Page company an experience manimum bolicer, the mean or winners are monimum in the many of the many of |                 |
| *First Name:                                                                                                    |                 |
| "Last Name:                                                                                                    |                 |
| *Address Line 1:                                                                                                    |                 |
| Address Line 2:                                                                                                    |                 |
| *City: ZIP Code:                                                                                                    |                 |
| *Social Security Number: 200000 (Last 4 digis only)                                                                                                    |                 |
| *Date of Birth: B (mm/dd/)yyy) *Gender: V                                                                                                    |                 |
|                                                                                                    |                 |
| Server weak of get do net mean knowp.<br>Cancer & Next >                                                                                                    |                 |
|                                                                                                    |                 |
|                                                                                                    |                 |
|                                                                                                    |                 |
|                                                                                                    |                 |
|                                                                                                    |                 |
|                                                                                                    |                 |
|                                                                                                    |                 |
|                                                                                                    |                 |
|                                                                                                    |                 |
|                                                                                                    |                 |
|                                                                                                    |                 |
|                                                                                                    |                 |

Answer the security question then click Finish.

|               |                                                                                  |                                                                                               | - 2 💌           |
|---------------|----------------------------------------------------------------------------------|-----------------------------------------------------------------------------------------------|-----------------|
|               | https://benweb.ers.state.bcus/psp/bafp/EMPLOYEE/HRMS/c/X_OPREG.X_OPREG_RECOV.GBL | P =                                                                                           | 合大袋             |
| 🚖 🚾 Get       | 🏦 Home 🧿 Plan 🗿 TIPP 🗿 abou 📴 Sugg 🔻 🎒 Get 🔻 📴 ARGOS 🏦 Bann 🚦                    | 🛔 Legi 📓 ERS 📓 ERS 🍸 TexF 🕘 myuh 🐌 Care 👫 TRS 🛚 Wich 🗿 QUAL 🔌 Texa 🟠 HIPP 📵 ACES 🗿 194 进 INSU |                 |
| ERS           |                                                                                  |                                                                                               |                 |
| -0-           |                                                                                  |                                                                                               | <u>Sign out</u> |
| Forgot M      | ly Username                                                                      |                                                                                               |                 |
| Answe         | r Your Secret Question                                                           |                                                                                               |                 |
| Please answ   | er your secret question below. * Required Fields                                 | _                                                                                             |                 |
| Question:     | What was the name of your first stuffed animal?                                  |                                                                                               |                 |
| "Answer:      |                                                                                  |                                                                                               |                 |
|               |                                                                                  | _                                                                                             |                 |
| Click Finish. |                                                                                  |                                                                                               |                 |
| Cancel        | Finish                                                                           |                                                                                               |                 |
|               |                                                                                  |                                                                                               |                 |
|               |                                                                                  |                                                                                               |                 |
|               |                                                                                  |                                                                                               |                 |
|               |                                                                                  |                                                                                               |                 |
|               |                                                                                  |                                                                                               |                 |
|               |                                                                                  |                                                                                               |                 |
|               |                                                                                  |                                                                                               |                 |
|               |                                                                                  |                                                                                               |                 |
|               |                                                                                  |                                                                                               |                 |
|               |                                                                                  |                                                                                               |                 |
|               |                                                                                  |                                                                                               |                 |
|               |                                                                                  |                                                                                               |                 |
|               |                                                                                  |                                                                                               |                 |
|               |                                                                                  |                                                                                               |                 |
|               |                                                                                  |                                                                                               |                 |
|               |                                                                                  |                                                                                               |                 |
|               |                                                                                  |                                                                                               |                 |

If answered correctly, you will receive message below. Access your email to retrieve your username. Return to ERS login Page to sign in.

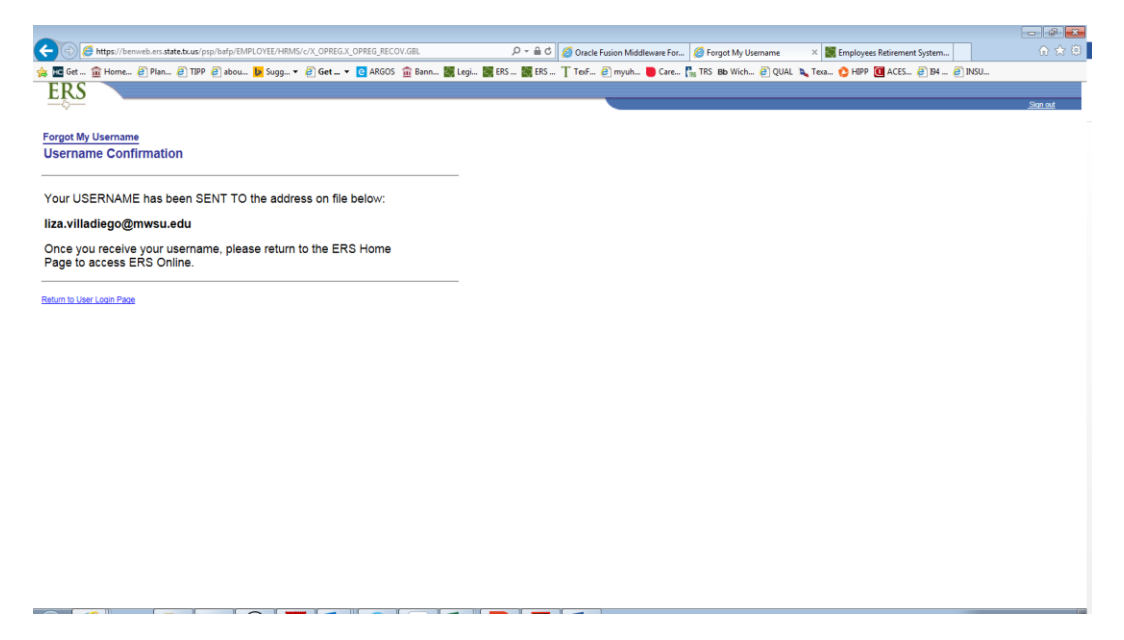

Once at the ERS login Page, enter Username and password and click SIGN IN.

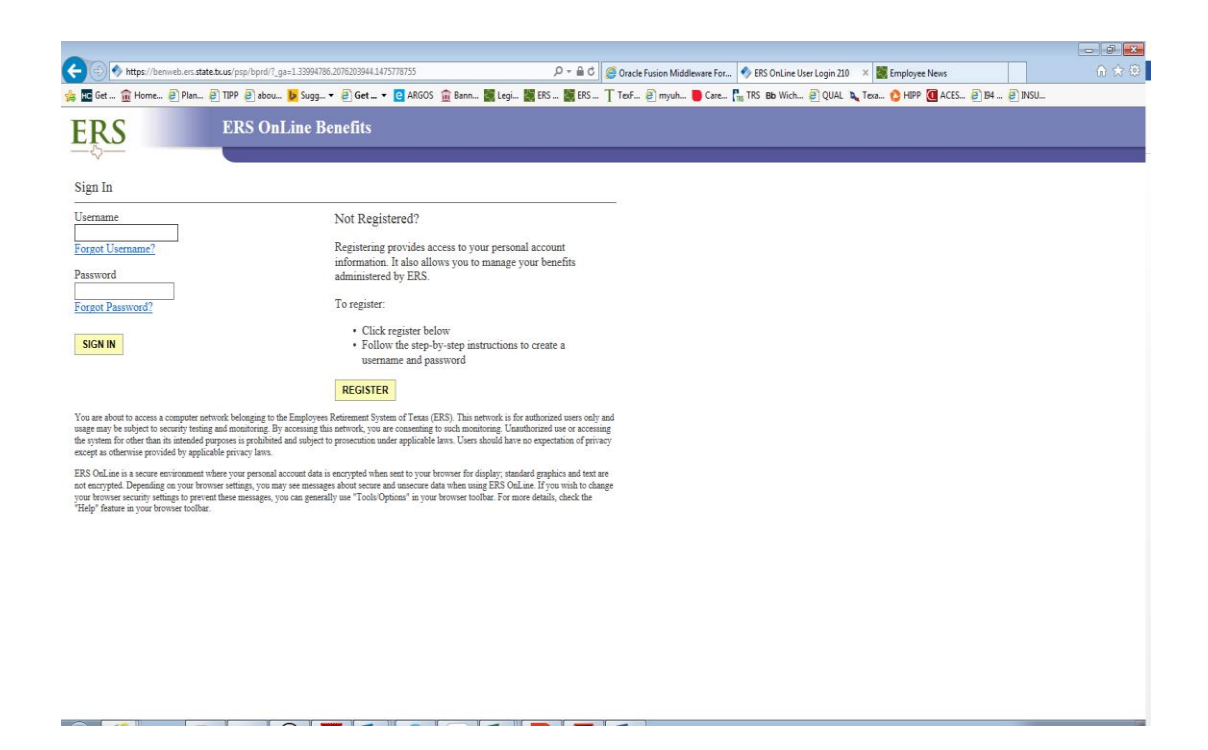

Now you are at the Home screen. Select the link to make appropriate updates.

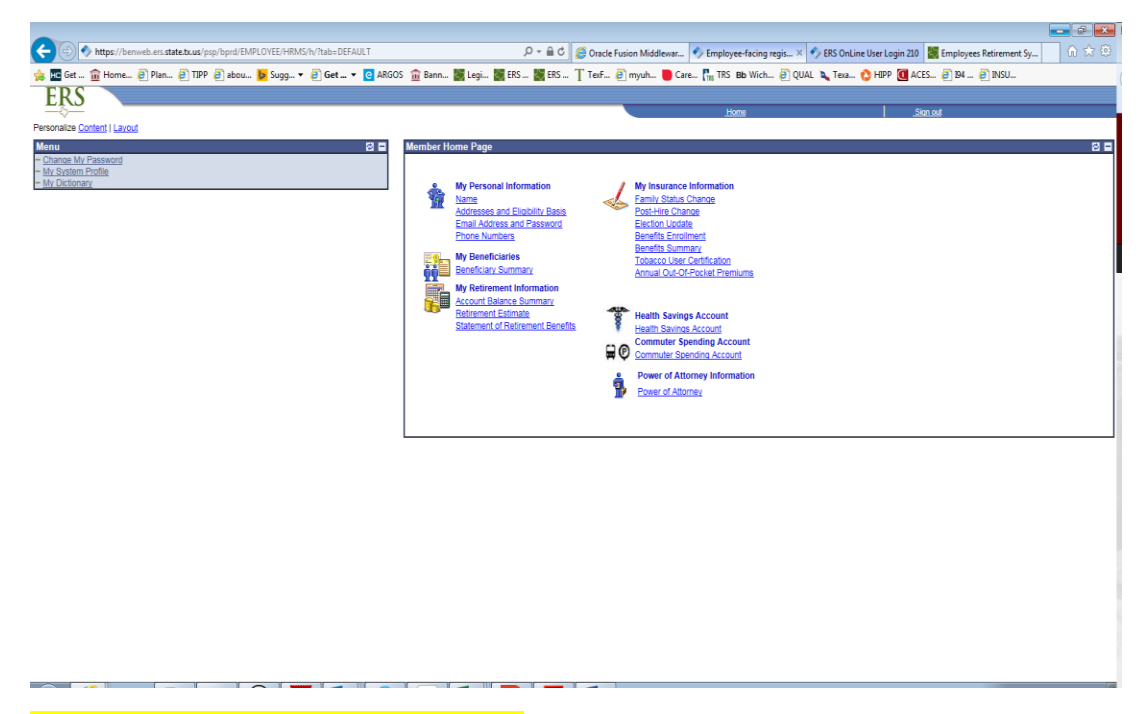

## Forgot your password or it has expired?

You must know your Username to reset your password. Click Forgot Password.

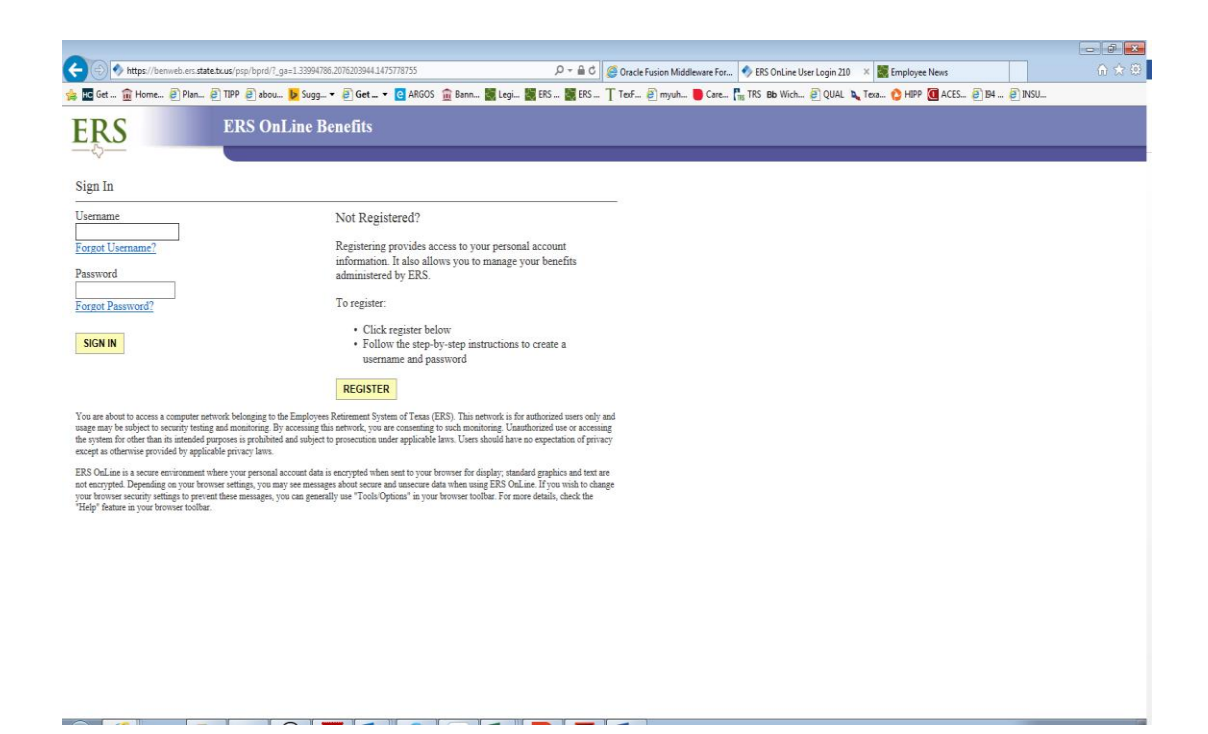

Enter your Username, click continue.

| (←) 🕑 🙋                           | https://benweb.                   | ers.state.tx.u              | s/psp/bafp/EN           | IPLOVEE/HRM    | S/c/MAINTAIN | SECURITY.EM | IAIL_PSWD.GE | IL.      | ,P - ≙ d    | 🧉 Oracle Fusion N | Middleware For | . 🧉 Forgot My Pa | ssword   | × 📓 Employe | ees Retirement System |      | ☆ ☆ 😳    |
|-----------------------------------|-----------------------------------|-----------------------------|-------------------------|----------------|--------------|-------------|--------------|----------|-------------|-------------------|----------------|------------------|----------|-------------|-----------------------|------|----------|
| 🁍 🖿 Get 1                         | 🔒 Home 🧿 I                        | Plan 🧿 T                    | IPP 🧃 abou.             | 🕨 Sugg •       | 🖉 Get 🤊      | ARGOS       | 💼 Bann       | 🖏 Legi 🖏 | ERS 🏭 ERS . | T TexF 🧿 myu      | uh 📒 Care      | TRS Bb Wich      | 🧿 QUAL 🐚 | Texa 🖒 HIPP | ACES 🧿 194            | INSU |          |
| ERS                               |                                   |                             |                         |                |              |             |              |          |             |                   |                |                  |          |             |                       |      |          |
| -0-                               | _                                 |                             |                         |                |              |             |              |          |             |                   |                |                  |          |             |                       |      | Sign out |
|                                   |                                   |                             |                         |                |              |             |              |          |             |                   |                |                  |          |             |                       |      |          |
| Forgot N                          | ly Passwo                         | rd                          |                         |                |              |             |              |          |             |                   |                |                  |          |             |                       |      |          |
| If you do not n<br>please enter y | emember your pa<br>our ERS OnLine | assword, or y<br>Username b | your password<br>below. | I has expired, |              |             |              |          |             |                   |                |                  |          |             |                       |      |          |
| User Name:                        |                                   |                             |                         |                |              |             |              |          |             |                   |                |                  |          |             |                       |      |          |
| Conti                             | nue                               |                             |                         |                |              |             |              |          |             |                   |                |                  |          |             |                       |      |          |
|                                   |                                   |                             |                         |                |              |             |              |          |             |                   |                |                  |          |             |                       |      |          |
|                                   |                                   |                             |                         |                |              |             |              |          |             |                   |                |                  |          |             |                       |      |          |
| *Refresh                          |                                   |                             |                         |                |              |             |              |          |             |                   |                |                  |          |             |                       |      |          |
|                                   |                                   |                             |                         |                |              |             |              |          |             |                   |                |                  |          |             |                       |      |          |
|                                   |                                   |                             |                         |                |              |             |              |          |             |                   |                |                  |          |             |                       |      |          |
|                                   |                                   |                             |                         |                |              |             |              |          |             |                   |                |                  |          |             |                       |      |          |
|                                   |                                   |                             |                         |                |              |             |              |          |             |                   |                |                  |          |             |                       |      |          |
|                                   |                                   |                             |                         |                |              |             |              |          |             |                   |                |                  |          |             |                       |      |          |
|                                   |                                   |                             |                         |                |              |             |              |          |             |                   |                |                  |          |             |                       |      |          |

Answer your security question, click Email New Password. Access your email and follow directions on email.